【手順 (スマートフォン・タブレットにて使用する場合)】

ZOOMのアプリをダウンロードします

※Android の場合⇒Google Play より「ZOOM Cloud Meetings」をダウンロード
※iPhone の場合⇒Apple Store より「ZOOM Cloud Meetings」をダウンロード

| ZOO<br>zoom.                | )OM Cloud Meetings 開く<br>om.us |                      |  |  |
|-----------------------------|--------------------------------|----------------------|--|--|
| <b>3.9★</b><br>9万件のレビュ<br>ー | <b>1億以上</b><br>ダウンロード<br>数     | <b>3+</b><br>3 歳以上 ① |  |  |
|                             |                                |                      |  |  |
|                             |                                |                      |  |  |

 事前にお客様へ「ミーティングID」と「パスワード」をメールにてお送りしますので、 お約束させて頂いた日時にZOOMアプリよりはいって頂き、入力の上お入り下さい。

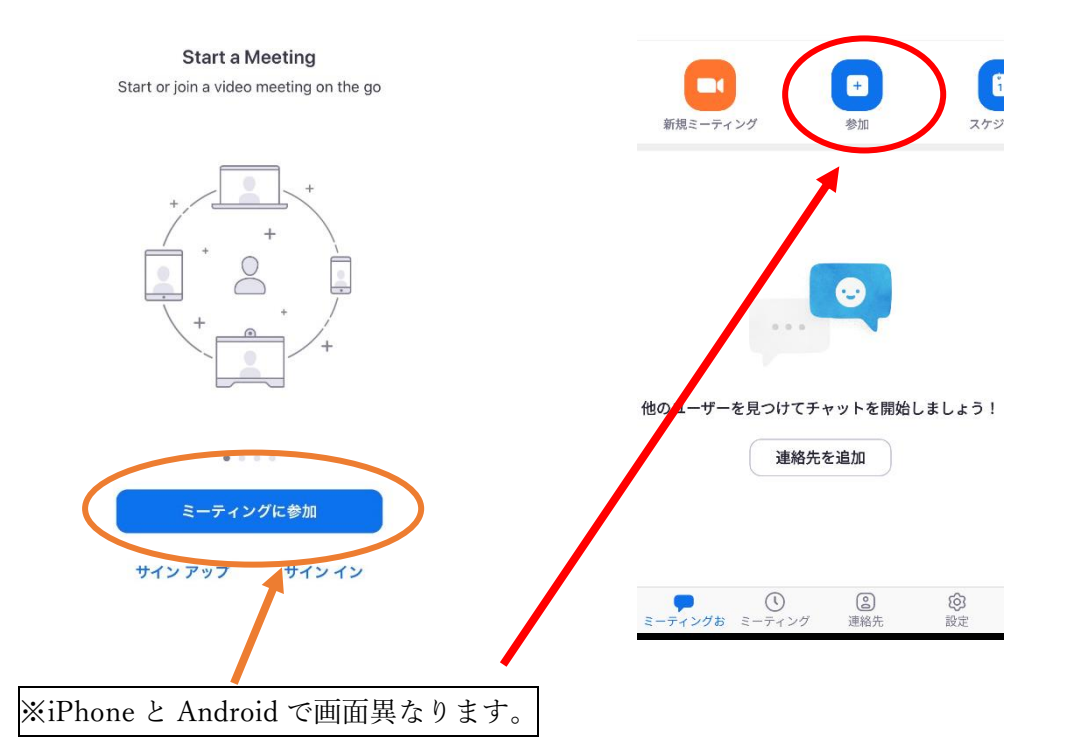

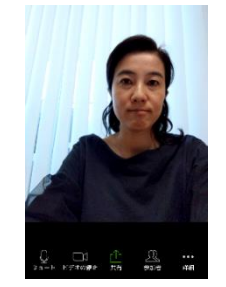

③お客様の背面付近も一緒に映りますので、見られると 恥ずかしいな!というものは見えないようにして頂くとご安 心です。「**音声」「ビデオの通話」両方ともオン**にして下さい。 【手順 (パソコンにて使用する場合)】

「事前にスタッフよりお送りするメールに貼付しますURL」又は下記のURLよりはいって下さい。

## https://zoom.us/join

 事前にお客様へ「ミーティングID」と「パスワード」をメールにてお送りしますので、 パソコン画面から「ミーティングID」そして「パスワード」をご入力お願いします。

| zoom | ソリューション + プランと価格 | 2000年1月1日のお問い合わせ ミーティングに参加する                | ミーティングを開催する • サインイン | サインアップは無料で |
|------|------------------|---------------------------------------------|---------------------|------------|
|      |                  | ミーティングに参加す                                  | する                  |            |
|      |                  | ミーティングIDまたはパーソナ                             | עע                  |            |
|      |                  | 参加                                          |                     |            |
|      |                  | +1333.5IP⊷~చ54759163153 <del>9</del> ⊀3×27© | <b>11173</b>        |            |

※画面イメージ

- ③ お客様の背面付近も一緒に映りますので、お洗濯ものなど見られると恥ずかしいな!と いうものは事前に映らないようにして頂くとご安心かと思います。
- ④ つながりましたら、「音声」「ビデオの通話」両方ともオンにして下さい。